## Toegang tot Corporate Directory op SPA525G/SPA525G2 IP-telefoon

## Doel

De Corporate Directory Service is een service die wordt geleverd door de Internet Telephony Network Provider of Corporate Network Setup. De SPA525G/SPA525G2 IP-telefoons hebben een ondersteuning om de Corporate Directory te lezen indien deze op het netwerk aanwezig is. De map geeft toegang tot functies zoals Local Directory, Local Speed Dial, Mobile Speed Dial.

## Toepasselijke apparaten

- SPA525G
- SPA525G2

## **Corporate Directory Access.**

Stap 1. Druk op de knop **Setup** aan de telefoon. Het menu *Informatie en Instellingen* verschijnt.

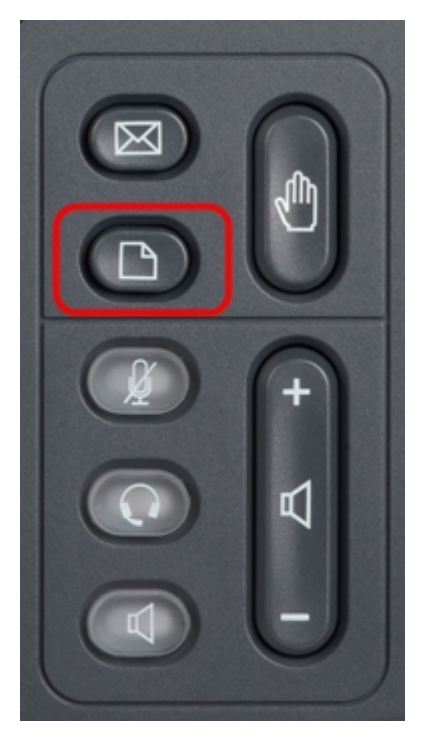

| 01/04/12 01:39p 🕂 |                       | Angela Martin |  |
|-------------------|-----------------------|---------------|--|
| Info              | ormation and Settings |               |  |
| 1                 | Call History          | <u>~</u>      |  |
| 2                 | Directories           |               |  |
| 3                 | Network Configuration |               |  |
| 4                 | User Preferences      |               |  |
| 5                 | Status                |               |  |
| 6                 | CME Services          | ×             |  |
|                   | LAB                   |               |  |
|                   | Select                | Exit          |  |

Stap 2. Gebruik de navigatietoetsen en rol naar *directories*. Druk op de zachte **selectiesets**. Het menu *Mappen* verschijnt.

| 01/04/12 01:39p –<br>Directories |                           | Angela Martin |  |
|----------------------------------|---------------------------|---------------|--|
|                                  |                           | <u></u>       |  |
| 1                                | Personal Address Book     |               |  |
| 2                                | Corporate Directory (XML) |               |  |
|                                  |                           | <b>e</b>      |  |
|                                  |                           |               |  |
|                                  |                           |               |  |
|                                  | LAB                       |               |  |
|                                  | Select                    | Back          |  |

Stap 3. Gebruik de navigatietoetsen en scrollen omlaag naar Corporate Directory (XML) en druk op **Select** soft key. Het menu *Local Services* verschijnt. De *Corporate Directory* biedt de 3 services, zoals Local Directory, Local Speed Dial, Mobile Speed Dial.

| 01/04/12 01:39p –<br>Local Services |                     | Angela Martin |   |
|-------------------------------------|---------------------|---------------|---|
|                                     |                     |               |   |
| 2                                   | Local Speed Dial    |               |   |
| 3                                   | Personal Speed Dial |               |   |
|                                     |                     |               |   |
|                                     |                     |               | × |
|                                     | LAB                 |               |   |
| Select                              |                     | Exit          |   |

Stap 4. Druk op de **selectiesleutel** en houd de optie *Local Directory* geselecteerd. Het menu *Local Directory Search* verschijnt.

| 01/04/12 01:39p |          | Angela Ma | Angela Martin |  |
|-----------------|----------|-----------|---------------|--|
| Local Director  | y Search |           |               |  |
| Last Name       |          |           |               |  |
| First Name      |          |           |               |  |
|                 |          |           |               |  |
|                 |          |           |               |  |
|                 |          |           | ×             |  |
| LAB             |          |           |               |  |
| Submit          | <<       | Exit      |               |  |

Stap 5.Voer de *achternaam* en de *voornaam* van de gewenste persoon in het juiste veld in.De zachte toets "<" kan worden ingedrukt om ongewenste tekenitems te verwijderen terwijl er gegevens worden ingevoegd in de velden *Achternaam* en *Voornaam*.

Stap 6. Druk na het invoeren van de zachte **toets** in. Als het gewenste nummer in de directory set van het bedrijf voorkomt, verschijnt het telefoonnummer van de ingang. Als er geen record is gevonden, verschijnt op het scherm het bericht "Geen record gevonden". Druk op **Afsluiten** om terug te gaan naar het menu Local Services.

| 01/04/12 01:39p –<br>Local Services |                     | Angela Martin |    |
|-------------------------------------|---------------------|---------------|----|
|                                     |                     |               |    |
| 1                                   | Local Directory     |               |    |
| 2                                   | Local Speed Dial    |               |    |
| 3                                   | Personal Speed Dial |               |    |
|                                     |                     |               |    |
|                                     |                     |               | ×. |
|                                     | LAB                 |               |    |
| Select                              |                     | Exit          |    |

Stap 7. Gebruik de navigatiesleutels en ga naar het *tabblad Local Speed Dial* in het menu *Local Services*. Druk op **Select** soft key.Het *Local Speed Dial* menu verschijnt. Als het netwerk een lokale snelheidsknop aanbiedt, worden de records voor dat netwerk weergegeven in het menu *Local Speed Dial*. Als er geen records worden gevonden, verschijnt op het scherm het bericht "No Records Found". Druk op de zachte toets **Update** om naar updates op het netwerk te zoeken.

| 01/04/12 01:39p 🚽 | Angela Martin |
|-------------------|---------------|
| Local Speed Dial  |               |
| No Records Found  |               |
|                   |               |
|                   |               |
|                   |               |
|                   | 2             |
| LAB               |               |
| Update            | Exit          |

Stap 8. Druk op Afsluiten om terug te gaan naar het menu Local Services.

| 01/04/12 01:39p –<br>Local Services |                     | Angela Martin |   |
|-------------------------------------|---------------------|---------------|---|
|                                     |                     |               |   |
| 2                                   | Local Speed Dial    |               |   |
| 3                                   | Personal Speed Dial |               |   |
|                                     |                     |               | 6 |
|                                     |                     |               | × |
|                                     | LAB                 |               |   |
| Select                              |                     | Exit          |   |

Stap 9. Gebruik de navigatiesleutels en schroef naar beneden naar de *Persoonlijke Snelheidsbel* in het menu *Local Services*. Druk op **Select** soft key.Het *Local Speed Dial* menu verschijnt. Als het netwerk persoonlijke snelheidsknop biedt, dan verschijnen de records voor dat alles in het menu *Local Speed Dial*. Als er geen records worden gevonden, verschijnt op het scherm het bericht "No Records Found". Druk op de zachte toets **Update** om naar updates op het netwerk te zoeken.

| 01/04/12 01:39p 🚽 | Angela Martin |
|-------------------|---------------|
| Local Speed Dial  |               |
| No Records Found  |               |
|                   |               |
|                   |               |
|                   |               |
|                   | ×             |
| LAB               |               |
| Update            | Exit          |

Stap 10. Druk op Afsluiten om terug te gaan naar het menu Local Services.